| Printing        |
|-----------------|
|                 |
| Paper handling  |
| Maintenance     |
| Troubleshooting |
|                 |
|                 |
|                 |

| Symptom                                | Cause                                     | Solution                                                                                                    |  |
|----------------------------------------|-------------------------------------------|----------------------------------------------------------------------------------------------------|--|
| The operator panel display is blank or | The printer self test failed.             | Turn the printer off, wait about 10 seconds, and turn the printer back on.                                                                                        |  |
| displays only<br>diamonds.             |                                           | <b>Performing Self Test</b> appears on the display. When the test is completed, the <b>Ready</b> message is displayed.                                            |  |
|                                        |                                           | If the messages do not appear, turn the printer off and call for service.                                                                                         |  |
| Jobs do not print.                     | The printer is not ready to receive data. | Make sure <b>Ready</b> or <b>Power Saver</b> appears of<br>the display before sending a job to print. Pres<br><b>Go</b> to return the printer to the Ready state. |  |
|                                        | The specified output bin is full.         | Remove the stack of paper from the output bin, and then press <b>Go</b> .                                                                                         |  |
|                                        | The specified tray is empty.              | Load paper in the tray.                                                                                                    |  |
|                                        |                                           | See <b>Loading the trays</b> for detailed instructions.                                                                                                    |  |

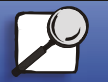

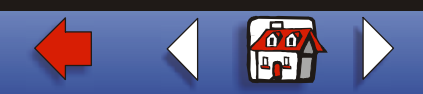

| Solving | printing | problems | 2 |
|---------|----------|----------|---|
|---------|----------|----------|---|

|                 | Symptom                           | Cause                                                                                                | Solution                                                                                                    |
|-----------------|-----------------------------------|----------------------------------------------------------------------------------------------------|----------------------------------------------------------------------------------------------------|
| Paper handling  | Jobs do not print<br>(continued). | You are using the wrong<br>printer driver or are printing<br>to a file.                              | <ul> <li>Verify that you selected the printer driver<br/>associated with the Lexmark C750.</li> </ul>                                                                                          |
| Maintenance     |                                   |                                                                                                    | <ul> <li>If you are using a USB port, make sure<br/>you are running Windows 98/Me or<br/>Windows 2000, and using a Windows 98<br/>Me or Windows 2000 compatible printer<br/>driver.</li> </ul> |
| Troubleshooting |                                   | Your MarkNet <sup>™</sup> print<br>server is not set up<br>properly or is not<br>connected properly. | Verify that you have properly configured the<br>printer for network printing.<br>Refer to the drivers CD or to Lexmark's Web<br>site for information.                                          |
| Administration  |                                   | You are using the wrong<br>interface cable, or the cable<br>is not securely connected.               | Make sure you are using a recommended interface cable.                                                                                                    |

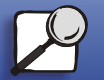

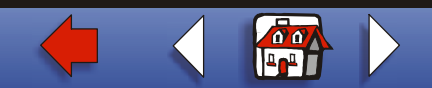

## Solving printing problems 3

| Printing        |                                                |                                        |                                                                                                    |
|-----------------|------------------------------------------------|----------------------------------------|----------------------------------------------------------------------------------------------------|
|                 | Symptom                                        | Cause                                  | Solution                                                                                                    |
| Paper handling  | Held jobs do not print.                        | A formatting error has occurred.       | <ul> <li>Print the job. (Only part of the job may<br/>print.)</li> </ul>                                                                                               |
|                 |                                                | The printer has insufficient           | Delete the job.                                                                                                    |
| Maintenance     |                                                | memory.                                | <ul> <li>Free up additional printer memory by<br/>scrolling through the list of held jobs and<br/>deleting others you have sent to the<br/>printer.</li> </ul>         |
| Troubleshooting |                                                | The printer has received invalid data. | Delete the job.                                                                                                    |
| Administration  | Job takes longer<br>than expected to<br>print. | The job is too complex.                | Reduce the complexity of your print job by<br>eliminating the number and size of fonts, the<br>number and complexity of images, and the<br>number of pages in the job. |
|                 |                                                | Page Protect is set to On.             | Set Page Protect to Off from the Setup Menu.                                                                                                    |
| Index           |                                                |                                        | <ol> <li>Press Menu until you see Setup Menu,<br/>and then press Select.</li> </ol>                                                                                    |
|                 |                                                |                                        | <ol> <li>Press Menu until you see Page Protect,<br/>and then press Select.</li> </ol>                                                                                  |
|                 |                                                |                                        | 3 Press Menu until you see Off, and then<br>press Select.                                                                                                    |

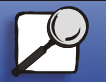

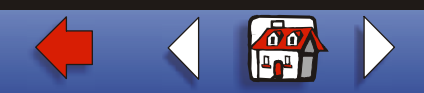

|                 |                                                                                   |                                                                                | Solving printing problems                                                                                                    |
|-----------------|-----------------------------------------------------------------------------------|--------------------------------------------------------------------------------|----------------------------------------------------------------------------------------------------|
| Printing        |                                                                                   |                                                                                |                                                                                                    |
|                 | Symptom                                                                           | Cause                                                                          | Solution                                                                                                    |
| Paper handling  | Job prints from the<br>wrong tray or on<br>the wrong paper or<br>specialty media. | Printer driver settings are<br>overriding the operator<br>panel menu settings. | Make sure the <b>Paper Size</b> and <b>Paper Type</b><br>specified in the printer driver are correct for the<br>job you are printing.                                                                                 |
| Maintenance     | Incorrect<br>characters print.                                                    | You are using an incompatible parallel cable.                                  | If you are using a parallel interface, make sure<br>you are using an IEEE 1284-compliant parallel<br>cable. We recommend Lexmark part number<br>1329605 (10 ft) or 1427498 (20 ft) for the<br>standard parallel port. |
| Troubleshooting |                                                                                   | The printer is in Hex Trace mode.                                              | If <b>Ready</b> Hex appears on the display, you must<br>exit Hex Trace mode before you can print your<br>job. Turn the printer off and back on to exit Hex<br>Trace mode.                                             |
| Administration  | Tray linking does not work.                                                       | Tray linking is not configured properly.                                       | <ul> <li>To configure the linked trays:</li> <li>Make sure the Tray x Type value in the Paper Type menu item in the Paper Menu is the same for all linked trays.</li> </ul>                                           |
|                 |                                                                                   |                                                                                | <ul> <li>Make sure the Tray x Size value in the<br/>Paper Size menu item in the Paper Menu<br/>is the same for all linked trays.</li> </ul>                                                                           |

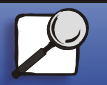

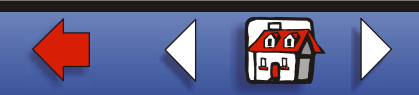

4

| Solving | printing | problems | 5 |
|---------|----------|----------|---|
|---------|----------|----------|---|

| Printing        |                               |                                          |                                                                                                    |
|-----------------|-------------------------------|------------------------------------------|----------------------------------------------------------------------------------------------------|
|                 | Symptom                       | Cause                                    | Solution                                                                                                    |
| Paper handling  | Large jobs do not collate.    | Collate is not set to On.                | Set <b>Collation</b> to On in the <b>Finishing Menu</b> or through the printer driver.                                                                                |
| Maintenance     |                               | The job is too complex.                  | Reduce the complexity of the print job by<br>eliminating the number and size of fonts, the<br>number and complexity of images, and the<br>number of pages in the job. |
| Troubleshooting |                               | The printer does not have enough memory. | Add printer memory or an optional hard disk.<br>Refer to the <i>Setup Guide</i> for information on<br>selecting memory options to install.                            |
|                 | Unexpected page breaks occur. | The job has timed out.                   | Set <b>Print Timeout</b> to a higher value from the <b>Setup Menu</b> .                                                                                               |
| Administration  | •                             |                                          |                                                                                                    |
| Index           |                               |                                          |                                                                                                    |
|                 |                               |                                          |                                                                                                    |

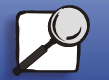

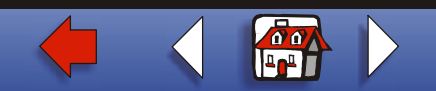